|                                       |                                                                               | มงานที่ 10                 |               |                         | ครั้งที่ 17      |
|---------------------------------------|-------------------------------------------------------------------------------|----------------------------|---------------|-------------------------|------------------|
| Contraction of the second             | หน่วยที่ การใช้งานโมดูลกล้อง Pi-camera                                        |                            | รวม 9 ชั่วโมง |                         |                  |
| เรื่องการใช้                          | ้<br>ช้งานโมดูลกล้อง Pi-camera เชื่อมต่อ we                                   | b                          |               |                         | จำนวน 90 นาที    |
| ชื่อ                                  |                                                                               |                            | .ชั้น         | เ ปริญญาตรีปีที่ วันที่ | ี้/              |
| วัตถุประสงค์ทั่วไป                    |                                                                               |                            |               |                         |                  |
| เพื่อให้ผู้เรียนมีคว                  | วามรู้ ความเข้าใจ การใช้งานโมดูลกล้อง P                                       | i-camera โ                 | ดยใ           | .ช้ภาษา Python          |                  |
| วัตถุประสงค์เชิงพฤ                    | ติกรรม                                                                        |                            |               |                         |                  |
| เมื่อผู้เรียน เรียนจ<br>1.เขียนโปรแก  | จบแล้วสามารถ เชื่อมต่อกับเครื่องคอมพิวเ<br>รมและประกอบวงจรใช้งานโมดูลกล้อง Pi | เตอร์ เขียนโ<br>-camera ไเ | ปรแ<br>ข้     | เกรมและประกอบวงจรดัง    | کر <sup>مر</sup> |
| 2.เขียนโปรแก                          | รมและประกอบวงจรใช้งานโมดูลกล้อง Pi                                            | -camera เรื                | ร้อม          | เต่อ webได้             |                  |
| 3.มีคุณธรรม จ                         | จริยธรรม และคุณลักษณะอันพึงประสงค์                                            |                            |               |                         |                  |
| เครื่องมือและอุปกร                    | ณ์                                                                            |                            |               |                         |                  |
| ้1. บอร์ดทดลอง                        | Raspberry Pi                                                                  | จำนวน                      | 1             | บอร์ด                   |                  |
| 2. แหล่งจ่ายไฟ 9                      | 9 โวลต์                                                                       | จำนวน                      | 1             | เครื่อง                 |                  |
| 3. เครื่องคอมพิวเ                     | เตอร์                                                                         | จำนวน                      | 1             | ଖ୍ନ                     |                  |
| 4. บอร์ดทดลองว                        | งงจรอิเล็กทรอนิกส์                                                            | ຈຳนวน                      | 1             | บอร์ด                   |                  |
| 5. กล้อง Pi-cam                       | era                                                                           | จำนวน                      | 1             | ตัว                     |                  |
| 6. switch push                        | button                                                                        | จำนวน                      | 1             | ตัว                     |                  |
| ลำดับขั้นการทดลอง                     |                                                                               |                            |               |                         |                  |
| 1. โปรแกรมตรวจ                        | สอบ บันทึกภาพโดยระบุชื่อเป็น เวลา วันเ                                        | ดือนปี                     |               |                         |                  |
| 2. อัพเดทแพคเกจ                       | )                                                                             |                            |               |                         |                  |
| sudo apt-get                          | update                                                                        |                            |               |                         |                  |
| sudo apt-get                          | upgrade                                                                       |                            |               |                         |                  |
| <b>3.</b> ทำการติดตั้ง A              | pache, MySQL , PHP , phpMyAdmin                                               |                            |               |                         |                  |
| sudo apt-get i                        | install apache2                                                               |                            |               |                         |                  |
| sudo apt-get i                        | install mysql-server                                                          |                            |               |                         |                  |
| sudo apt-get i                        | install php5                                                                  |                            |               |                         |                  |
| sudo apt-get i                        | install phpmyadmin                                                            |                            |               |                         |                  |
| <ol> <li>เมื่อติดตั้งเสร็จ</li> </ol> | แล้วให้ลองเปิด Web Browser ไปที่ PHP                                          | MyAdmin                    |               |                         |                  |
| 5. ੀਰਾਂ Username                      | และ Password ให้สามารถเข้ามาใช้งาน                                            | PHPMyAd                    | min           | า ได้แล้วดังรูป         |                  |
| <b></b>                               |                                                                               |                            |               | U                       |                  |
|                                       |                                                                               |                            |               |                         |                  |
|                                       |                                                                               |                            |               |                         |                  |
|                                       |                                                                               |                            |               |                         |                  |
|                                       |                                                                               |                            |               |                         |                  |

|    |                                 |     | יע         |          |                  |             |           | ¥ .           |             |
|----|---------------------------------|-----|------------|----------|------------------|-------------|-----------|---------------|-------------|
|    | 2                               | a . | ଧ୍ୟ        | ົ້       | 0 1              | ິ           | a a       | <u> </u>      | ຍຍ .        |
| 1  | DODDE DODDE DI IDA A A dissi in |     | MANORO     |          | 0000000000       |             | INIOIARO  | derould       | 00000       |
| n  |                                 |     | เขาทุคเลิเ | ามๆเคมเต | פוייופער וארו זי | ปงจาบมาคมเด | LIPILCIAN | สาวจะเบ       | ורברטויטויש |
| 0. |                                 |     |            | 100000   | 11 11 10 100     |             |           | 01100 0 00 01 |             |
|    |                                 |     | 69         | 91       |                  | A9 91       |           |               | 91          |

7. โปรแกรมบันทึกภาพและแสดงผลที่ web server โดยภาษา python

| <br> |
|------|
| <br> |
|      |
|      |
| <br> |
| <br> |
|      |
|      |
| <br> |
| <br> |
|      |
|      |
| <br> |
| <br> |
|      |
|      |
| <br> |
| <br> |
|      |
|      |
| <br> |
| <br> |
|      |
|      |
| <br> |
| <br> |
|      |
|      |
| <br> |
| <br> |
| <br> |
|      |

| 6 เขียงโปรแกรง index nhn นำภาพแสดงขอที่ woh conver  |  |
|-----------------------------------------------------|--|
| 0. LUGREDIENISS INCEX. PHP & BITMERPAREN WED SEIVER |  |
|                                                     |  |
|                                                     |  |
|                                                     |  |
|                                                     |  |
|                                                     |  |
|                                                     |  |
|                                                     |  |
|                                                     |  |
|                                                     |  |
|                                                     |  |
|                                                     |  |
|                                                     |  |
|                                                     |  |
|                                                     |  |
|                                                     |  |
|                                                     |  |
|                                                     |  |
|                                                     |  |
|                                                     |  |
|                                                     |  |
|                                                     |  |
|                                                     |  |
| · · · · · · · · · · · · · · · · · · ·               |  |
|                                                     |  |
|                                                     |  |
|                                                     |  |
|                                                     |  |
|                                                     |  |
|                                                     |  |
|                                                     |  |
|                                                     |  |
|                                                     |  |
|                                                     |  |
|                                                     |  |
|                                                     |  |
|                                                     |  |
|                                                     |  |
|                                                     |  |
|                                                     |  |
|                                                     |  |
|                                                     |  |
|                                                     |  |
|                                                     |  |
|                                                     |  |
|                                                     |  |

| <br> |
|------|
| <br> |
| <br> |
| <br> |
| <br> |
| <br> |
| <br> |
| <br> |
| <br> |
| <br> |
| <br> |
| <br> |
| <br> |

- 7. ออกจากโปรแกรม
- 8. สั่งโปรแกรมบันทึกภาพทำงานกดบันทึก 5 รูป

9. เปิด Web Browser เป็น IP Address ของ Raspberry Pi มีการแสดงข้อมูลดังรูป

10. ภาพที่ได้ 5 ภาพ

| 1. คำสั่งที่ใช้บันทึกภาพคือ                          |  |
|------------------------------------------------------|--|
| 2. การเขียนข้อมูลลงใน โปรแกรม index.php กระทำอย่างไร |  |
|                                                      |  |
|                                                      |  |
|                                                      |  |
|                                                      |  |